### TUTORIAL COMPILAZIONE AUTOCERTIFICAZIONE PROVENTI PER LAVORO SPORTIVO DILETTANTISTICO PER UFFICIALI DI GARA

1. Tutti gli ufficiali di gara FIPAV dovranno accedere al proprio spazio personale su FipavOnLine, accedendo al link "TECNICI":

|                                                                                                    | $\checkmark$                                   |                                                        |  |  |  |
|----------------------------------------------------------------------------------------------------|------------------------------------------------|--------------------------------------------------------|--|--|--|
| Le medaglie az<br>2023                                                                                                    | zzurre                                         | Assistenza società e<br>tesserati                      |  |  |  |
| Lega Serie A                                                                                                    | Lega Serie A<br>Maschile                       | Serie B Maschile e                                     |  |  |  |
|                                                                                                    |                                                |                                                        |  |  |  |
|                                                                                                    |                                                |                                                        |  |  |  |
| Pallavolo online                                                                                                    | Beach Volley online                            | Servizi online                                         |  |  |  |
| Pallavolo online<br><sup>,</sup> Società (anche 2º profilo)                                                                                                    | Beach Volley online                            | Servizi online                                         |  |  |  |
| P <b>allavolo online</b><br>Società (anche 2º profilo)<br>Comitati                                                                                                    | Beach Volley online                            | Servizi online<br>Guida pratica<br>Linee Guida Servizi |  |  |  |
| Pallavolo online<br>9 Società (anche 2º profilo)<br>9 Comitati<br>9 Tecnici                                                                                             | Atleti  Atleti Gestionale                      | Servizi online                                         |  |  |  |
| Pallavolo online  Società (anche 2º profilo) Comitati Tecnici Dirigenti e uditori (iscrizione corsi)                                                                    | Beach Volley online  Atleti Tecnici Gestionale | Servizi online                                         |  |  |  |
| Pallavolo online         Società (anche 2º profilo)         Comitati         Tecnici         Dirigenti e uditori (iscrizione corsi)         Ufficiali di Gara Nazionali | Beach Volley online  Atleti Tecnici Gestionale | Servizi online                                         |  |  |  |

## 2. Inserire i dati della propria Login In:

| Applicazioni FIPAV Prefe   | eriti Cronologia Aiuto                                                                          | \$ |
|----------------------------|-------------------------------------------------------------------------------------------------|----|
| Richiesta di registrazione | al Settore Tecnico - FIPAV_ONLINE                                                               |    |
| Stagione 2023              | 3 / 2024                                                                                        |    |
| Gentile Atleta/            | /Tecnico/Arbitro                                                                                |    |
| il 25 maggio 2             | 2018 diventa applicabile in Italia, come pedi altri Stati membri della UF, il nuovo Regolamento |    |
| europeo s Ri               | chiesta di registrazione al Settore Tecnico - Richiesta di registrazione al Settore Tecnico     |    |
| Vi segnali                 |                                                                                                 |    |
| accesso r                  |                                                                                                 |    |
| Sei già re                 | Inserisci l'indirizzo mail con cui ti sei registrato, la password provvisoria se sei al         |    |
| ATTENZIO                   | primo accesso oppure la password definitiva se la hai glà definita, e il codice fiscale         |    |
| Se state eff               | Se vuoi eseguire il RESET della password inserisci la mail con cui ti sei registrato            |    |
| leogete atte               | e il codice fiscale e clicca sul TAB RESET PASSWORD                                             |    |
|                            | Mail 2 L                                                                                        |    |
|                            | Codine Fiscale*                                                                                 |    |
|                            |                                                                                                 |    |
|                            |                                                                                                 |    |
|                            |                                                                                                 |    |
|                            | INVO RESELPASSWOR CAMDID PASSWOR FINE LAVOR DOC. INFORMATIVA                                    |    |
| In                         |                                                                                                 |    |
|                            |                                                                                                 |    |
|                            |                                                                                                 |    |
|                            |                                                                                                 |    |
|                            |                                                                                                 |    |

#### 3. Conferma lettura informativa

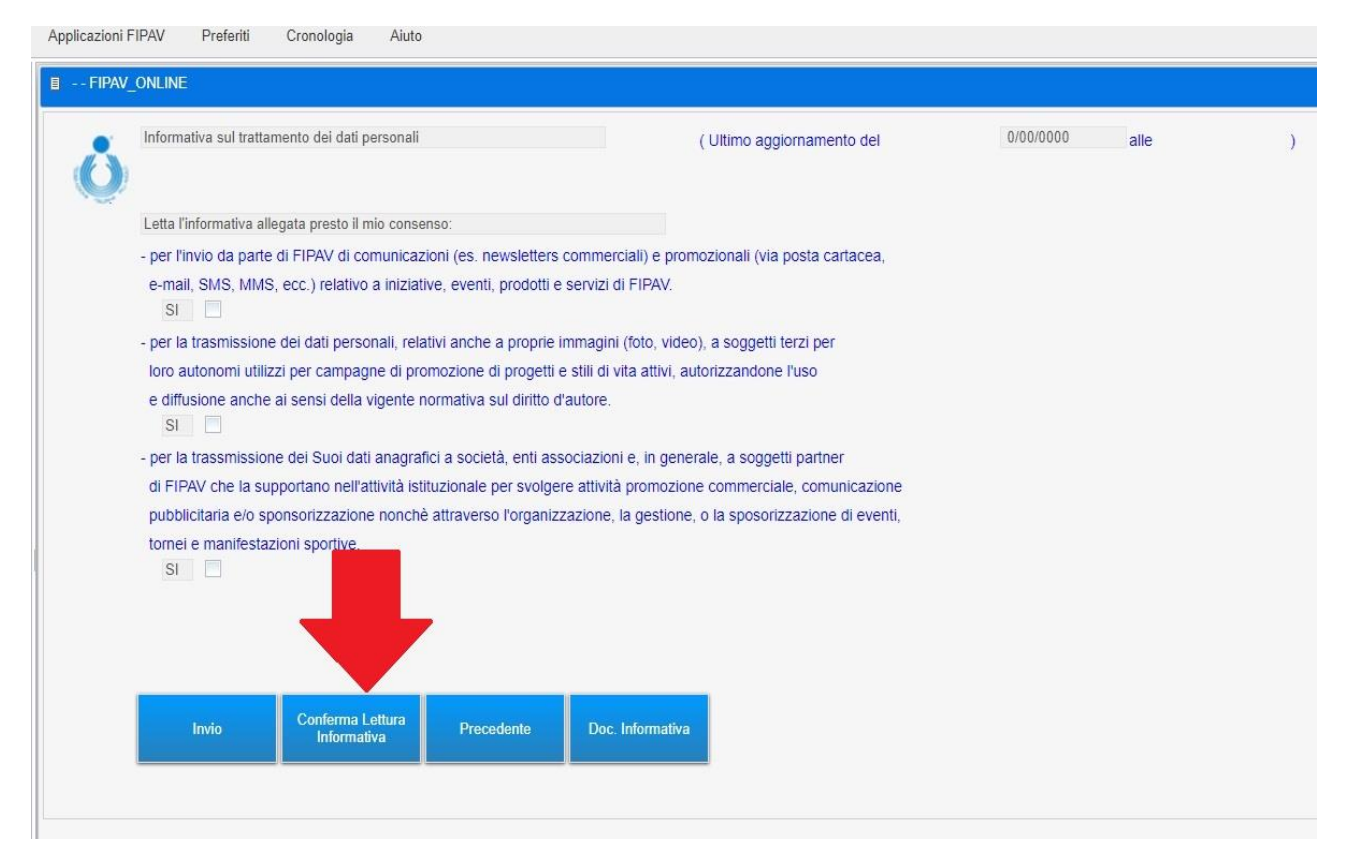

#### 4. Cliccare su "AUTOCERTIFICAZIONE"

| 12-14-14-14-14-14-14-14-14-14-14-14-14-14- |                |        |           | Stagione 2023 / 2024 |            |   |
|--------------------------------------------|----------------|--------|-----------|----------------------|------------|---|
| ituzionale                                 | odice Fiscale: |        |           |                      |            |   |
| attravers s                                | Tipo Tecnico   | Matric | Qualifica | Posizione            | Dt Tesser. | 0 |
|                                            | Arbitro        |        |           | Ritesserato          | 23/07/2023 |   |
|                                            |                | -      |           |                      | Fine       |   |
|                                            |                |        |           |                      |            |   |
|                                            |                |        |           | -                    |            |   |
|                                            |                |        |           |                      |            |   |

# 5. Cliccare su "NUOVA AUTOCERTIFICAZIONE":

|           |                                  | Codice Fiscale | <br>Arbitro          |              |   |
|-----------|----------------------------------|----------------|----------------------|--------------|---|
| Nome file |                                  |                | Data e Ora Compilaz. | Anno Imposta | A |
|           |                                  |                |                      | 2222         | V |
|           |                                  |                |                      | Fine         |   |
| Invio     | Nuova<br>Autocertificazione Prec | edente         |                      |              |   |

# 6. INIZIO COMPILAZIONE AUTOCERTIFICAZIONE:

| - Autoc    | enincazione per Lavoro Sportivo Dilettantistico                                                                                                    |                                                                                                    |
|------------|----------------------------------------------------------------------------------------------------|----------------------------------------------------------------------------------------------------|
| Art        | Ditro Codice Fiscale Esercizio                                                                                                    | 2023                                                                                                    |
| ll s<br>ne | ottoscritto DICHIARA per l'incarico di Arbitro da svolgere nel periodo dal 1/07/2023 al 31/12/2023<br>l'ambito dei Campionati organizzati dalla FIPAV                                                                                                    |                                                                                                    |
| Co         | nsapevole delle sanzioni penali previste in caso di dichiarazioni non veritiere e di falsità negli atti (articolo 76                                                                                                    |                                                                                                    |
| DF         | R 445/2000), sotto la propria responsabilità, in relazione al pagamento dei rimborsi forfettari , indennità di                                                                                                    |                                                                                                    |
| tra        | sferta e compensi che saranno erogati dalla FIPAV, anche al fine di una corretta applicazione delle fasce esenti                                                                                                    |                                                                                                    |
| ait        | ini fiscali e previdenziali previste dal D.lgs. 36/2021 s.m.i.<br>DICHARA                                                                                                    |                                                                                                    |
|            | di AVER RICEVUTO, AL 30.06.2023, somme erogate a titolo dirimborso forfettario, indennità di trasferta o compenso<br>ai sensi dell'art. 25 L. 13 maggio 1999 n. 133, dell'art. 67, comma 1 lett. m) e dell'art. 69, comma 2, D.P.R.<br>N. 917/1986, pari ad euro<br>DAL 1° LUGLIO 2023 AL 31 DICEMBRE 2023                                                   | Flaggare la casella ed inserire il<br>compenso lordo ricevuto per<br>contratti di lavoro sportivo<br>dilettantistico fino al 30.6.2023 |
|            | che riceverà compensi, DA SOGGETTI DIVERSI DALLA FIPAV, nel priodo sopra indicato, PER PRESTAZIONI DI LAVORO<br>SPORTIVO DILETTANTISTICO ai sensi dell'articolo 25 e ss. D.Lgs. 36/2021 e per PRESTAZIONI DI COLLABORAZIONE<br>AMMINISTRATIVO GESTIONALE ai sensi dell'articolo 37, D.Lgs. 36/2021, nel periodo indicato per un importo lordo<br>pari a euro | Flaggare la casella ed inserire i<br>compensi lordi, ESTERNI A FIPAV,<br>riceuti e da riceure da contratti di                          |
|            | Invio Conferma Precedente                                                                                                    | lavoro sportivo dilettantistico dal<br>1.7.23 al 31.12.23                                                                              |

## 7. SECONDA PARTE AUTOCERTIFICAZIONE. FLAGGARE LE CASELLE E POI CLICCARE IL TASTO CONFERMA:

| - Autocertificazione per Lavoro Sportivo Dilettantistico                                                    |
|----------------------------------------------------------------------------------------------------|
|                                                                                                    |
| Arbitro Codice Fiscale                                                                                      |
| di non essere dipendente pubblico                                                                           |
|                                                                                                    |
| di essere dipendente pubblico                                                                               |
| Se dipendente pubblico                                                                                      |
| dichiaro di aver ricevuto autorizzazione per lo svolgimento di lavoro sportivo di cui all'articolo 25 e ss. |
| D.Lgs. 36/2021                                                                                              |
|                                                                                                    |
| di non essere iscritto in altre forme di previdenza (dipendente, artigiano, commerciante, casse di          |
| previdenza professionali, ecc.) diverse da quelle della gestione separata INPS                              |
| di essere iscritto in altre forme di previdenza (dipendente, artigiano, commerciante, casse di previdenza   |
| professionali, ecc.) diverse da quelle della gestione separata INPS,                                        |
| nello specifico                                                                                             |
|                                                                                                    |
|                                                                                                    |
| Invio Conferma Precedente                                                                                   |
|                                                                                                    |
|                                                                                                    |

8. Dopo aver premuto il tasto conferma (foto 7), potrete visualizzare/salvare/stampare l'AUTOCERTIFICAZIONE:

| Autocertificazion | e Giudici |                  |            |  |
|-------------------|-----------|------------------|------------|--|
| Fipav_i           |           | ocertificazione. | pdf        |  |
| File numero       | 0071803   | 1                |            |  |
|                   | Invio     | Precedente       | Visualizza |  |

9. Chiuso il pop up con l'autocertificazione, il sistema vi rimanderà nella pagina delle AUTOCERTIFICAZIONI, che a differenza di quanto si visualizzava prima della compilazione (vedi foto 5), verrà popolata con la AUTOCERTIFICAZIONE appena generata:

| $(\mathbf{O})$ | nformativa sul trattamento dei dati personali        | ( Ultimo aggiornamento d | el           | 0/00/0000 | alle |
|----------------|------------------------------------------------------|--------------------------|--------------|-----------|------|
| Lifeeriese D   | .etta l'informativa allegata presto il mio consenso: |                          |              |           |      |
| uncazione Pi   |                                                      |                          |              |           |      |
|                | Codice Fiscal                                        |                          | Arbitro      |           |      |
| ome file       |                                                      | Data e Ora Compilaz.     | Anno Imposta |           |      |
| av_l           | _Autocertificazione.pdf                              | 23/11/2023 13:22:38      | 2023         |           |      |
|                |                                                      |                          |              | W         |      |
|                |                                                      |                          |              |           | Fine |

N.B. qualora le condizioni autocertificate dovessero cambiare, l'ufficiale di gara dovrà generare una "NUOVA AUTOCERTIFICAZIONE" ed effettuare nuovamente la procedura.